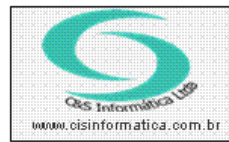

## Procedimento

Sistemas de Gestão Empresarial SGECS Tel. 55 (0xx11) 2682-7045 / 2023-1587

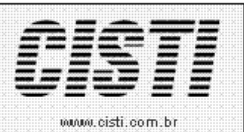

| Código:  | PD-120213                    | Módulo:  | VENDAS     |  |
|----------|------------------------------|----------|------------|--|
| Data:    | 13/02/2012                   | Revisão: | 03/05/2012 |  |
| Assunto: | Como realizo baixa de pedido |          |            |  |

- Entrar no Sistema VENDAS.
- Selecionar na barra a opção *CADASTRO* e no painel selecionar a opção *RECEBIMENTO DE PEDIDO.*

| Seleçã | o de Registros        |                       |                                                                                                    |                                                | _  |
|--------|-----------------------|-----------------------|----------------------------------------------------------------------------------------------------|------------------------------------------------|----|
|        | RECEBIMENTO DE PEDIDO |                       |                                                                                                    |                                                |    |
|        | Ordenagem:            | Ordenar por:          | Pesquisar por:                                                                                                    | Coincidir: Pesquisar:                          |    |
|        | Decrescente 💌         | Nº do Pedido 📃 💌      | Nº do Pedido 📃 💌                                                                                                    | Início do campo 📃                              |    |
|        | Empresa Filial        | Nº do Pedido │ CNPJ/C | Nº do Pedido<br>CNRJ/CPF<br>Cód. do Vendedor<br>Placa do Veículo<br>Valor do Pedido<br>Data do Pedido<br>Data do Processamento. | Placa do veículo   VL. do Pedido   Data Pedido | si |

Figura 01 – Filtro de Pesquisa

\*Pesquisa apenas pedidos que não esteja faturado.

\*Pesquisa pode ser realizada por:

N<sup>o</sup> de Pedido, CNPJ/CPF, Código do Vendedor, Placa do Veículo, Valor do Pedido, Data do Pedido, Data do Processamento.

| 1.1.1.1.1.1.1.1 |                                                                                                    |  |
|-----------------|----------------------------------------------------------------------------------------------------|--|
|                 |                                                                                                    |  |
|                 |                                                                                                    |  |
|                 |                                                                                                    |  |
|                 | <u> </u>                                                                                                    |  |
|                 |                                                                                                    |  |
|                 |                                                                                                    |  |
|                 |                                                                                                    |  |
|                 |                                                                                                    |  |
|                 |                                                                                                    |  |
|                 |                                                                                                    |  |
|                 |                                                                                                    |  |
|                 | 0                                                                                                    |  |
|                 |                                                                                                    |  |
|                 |                                                                                                    |  |
|                 |                                                                                                    |  |
| 112211          | A A                                                                                                    |  |
|                 |                                                                                                    |  |
|                 |                                                                                                    |  |
| 1               |                                                                                                    |  |
| 1.1.0.1.1       |                                                                                                    |  |
|                 |                                                                                                    |  |
|                 |                                                                                                    |  |
|                 |                                                                                                    |  |
| 1.1.1.1.1.1.1   |                                                                                                    |  |
|                 |                                                                                                    |  |
|                 |                                                                                                    |  |
|                 |                                                                                                    |  |
| 1 • • • • • • • |                                                                                                    |  |
|                 |                                                                                                    |  |
|                 | And the second second sec                                                                                                    |  |
|                 | 2776-26 EXTENSION 1000                                                                                                    |  |
| 1.1.1           | A A .                                                                                                    |  |
|                 |                                                                                                    |  |
|                 |                                                                                                    |  |
|                 |                                                                                                    |  |
|                 | INTOTAL OLCUPTOFIC 2710 2 COTO                                                                                                    |  |
|                 | 1000000 1325000000000000000000000000000000000000                                                                                                    |  |
|                 | THE PERSON NEW CONTRACTOR OF A DESCRIPTION OF A DESCRIPTION OF A DESCRIPANTE A DESCRIPANTE A DESCRIPANTE A DESCRIPTION OF A D |  |
|                 |                                                                                                    |  |
|                 |                                                                                                    |  |

## Procedimento

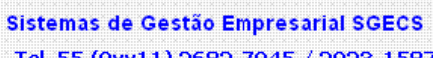

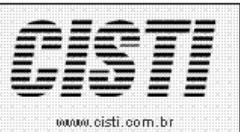

Tel. 55 (0xx11) 2682-7045 / 2023-1587

| 19/04/2012 - C&S INFORM/ | ATICA - RECEBIMENTO DE PEDIDO | - CSPD0015      |  |  |
|--------------------------|-------------------------------|-----------------|--|--|
| Código da Empresa:       | Código da Filial: 6           | Nº do Pedido: 🔯 |  |  |
| Dados do Pedido ———      |                               |                 |  |  |
| Cliente:                 |                               |                 |  |  |
| Valor do Pedido:         | Valor Mercadoria:             | Valor Serviço:  |  |  |
| Data do Pedido:          | Data do Pagamento:            | Data da Baixa:  |  |  |
| Valor Líquido:           | Comissão de Vendas: 🗾 %       |                 |  |  |
| Pagamento                | Descontos                     | Encargos        |  |  |
| - Pagamento              |                               |                 |  |  |
| Forma de Pagto:          |                               |                 |  |  |
| Agente Financeiro:       |                               |                 |  |  |
| Nº do Documento:         |                               |                 |  |  |
|                          |                               |                 |  |  |
| Observação               |                               |                 |  |  |
|                          |                               | <u> </u>        |  |  |
|                          |                               | <b>•</b>        |  |  |
|                          |                               | )               |  |  |
|                          |                               | <b>S</b>        |  |  |

Figura – 02 Programa Recebimento de Pedido

Exemplo da tela:

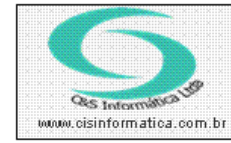

## Procedimento

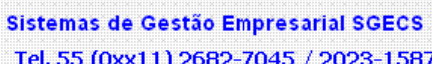

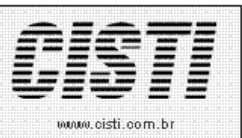

Tel. 55 (0xx11) 2682-7045 / 2023-1587

| 1/09/2007 - C&S Informática Ltda RECEBIMENTO DE PEDIDO - CSPDO015 |                     |                  |                |            |  |
|-------------------------------------------------------------------|---------------------|------------------|----------------|------------|--|
| Selecionar Registro<br>Código da Empresa: 1                       | Código da Filial:   | 1 Nº             | do Pedido: 🔯   | 26         |  |
| Dados do Pedido                                                   |                     |                  |                |            |  |
| Cliente: 28889718870                                              | C&S INFOF           | MATICA           |                |            |  |
| Valor do Pedido: 196,44                                           | Valor Mercadoria:   | 196,44           | Valor Serviço: | 0,00       |  |
| Data do Pedido: 09/08/2007                                        | Data do Pagamento:  | 09/08/2007       | Data da Baixa: | 09/08/2007 |  |
| Valor Líquido: 196,44                                             | Comissão de Vendas  | 5,00 %           |                |            |  |
| Pagamento                                                         |                     |                  |                |            |  |
| r Pagamento                                                       |                     |                  |                |            |  |
| Forma de Pagto: 100                                               | I A VISTA - DINHEIF | 10               |                |            |  |
| Agente Financeiro: 👰 237                                          | 1 CARTÃ             | O CREDITO - VISA | NET            |            |  |
| Nº do Documento:                                                  | 26                  |                  |                |            |  |
|                                                                   |                     |                  |                |            |  |
|                                                                   |                     |                  |                |            |  |

Figura – 02

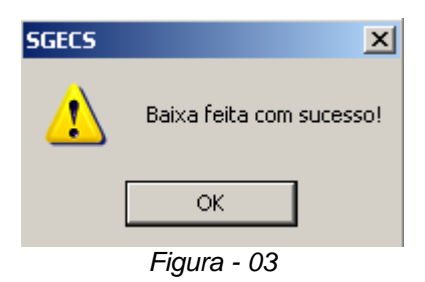